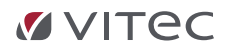

# Vigselspåmelding

Gjennom å bruke vigselspåmeldingsmodulen i Medarbeideren og labOra Nettsider kan brudeparet selv sjekke ledig dag og sende inn ønske om vigsel gjennom nettsiden. Under er en beskrivelse av hvordan dette gjøres i Medarbeideren (nettsidedelen blir satt opp av Vitec Agrando sammen med dere ved oppstart)

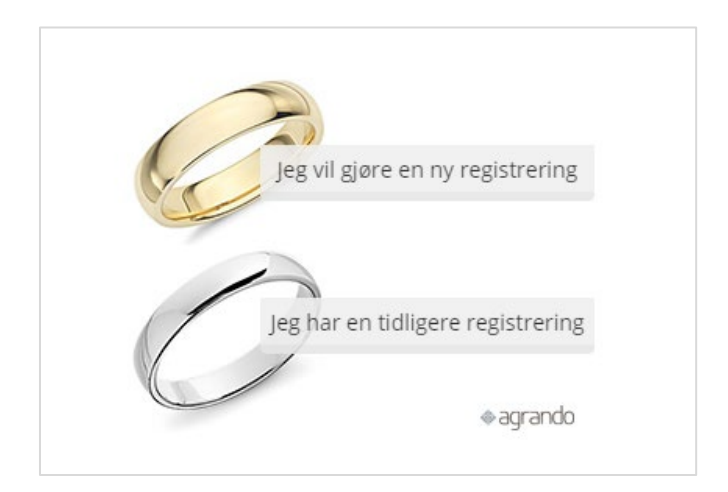

Løpet er som følgende:

- En "mulig" vigsel opprettes i Medarbeideren.
   Vigselen blir nå automatisk tilgjengelig på nettsiden (så lenge det er ledig plass igjen).
- Etter hvert som forespørsler blir sendt via nettsiden (utført av brudeparet selv eller internt på kirkekontoret) dukker registreringen opp i en egen modul «Påmeldinger» i Medarbeideren. Her håndteres saken videre.
   «Forespørselen» bekreftes av en kirkeansatt. Bekreftelse sendes «bestiller». Etter at vigselen er gjennomført overføres dataene til LabOra Menighet
- 3. Etter «Bekreftelse» er gjort finnes informasjon om brudeparet på avtalen i Medarbeideren. Videre kommunikasjon med brudeparet (e-post eller SMS) kan skje herfra.
- 4. Etter overføring til LabOra Menighet er informasjonen tilgjengelig i for videre håndtering der.

### **VITEC**

### **Opprette vigsler i Medarbeideren**

Opprette en enkel «mulig vigsel»

| 9           | MEDARBEIDEREN                                                           |                                                                                   |             | MONA.BJORNOY |         |
|-------------|-------------------------------------------------------------------------|-----------------------------------------------------------------------------------|-------------|--------------|---------|
|             | + NY AVTALE                                                             | ORTE 🔍 FINN STATUS 🗘 OPPOATER 📄 RAPPORTER 🔯 SØK ETTER AVTALER 🔿 EBSTATT RESSUBSER |             |              |         |
| 8           | Filter V                                                                | < > lerdag. 17 apr. 21 Gå til dato 🛱 I dag 🖻 🛗 🛗 🖽 Listevisning 💽 松 Eksporter     | Etiketter V | Funksjoner 🗸 | Maler 🗸 |
| <b>(11)</b> | april 2021 - april 2021 🔹 🕨<br>april 2021                               | Stornes kirke - hele                                                              |             |              |         |
| B           | MA TL ONL TO, FR. LO. SO.<br>13 1 2 3 4<br>14 5 6 7 8 9 10 11           | lar. 17 La etter 2 sandeg späskelden<br>All Aur                                   |             |              |         |
| 5           | 15 12 13 14 15 16 12 18<br>16 19 20 21 22 23 22 25<br>17 26 27 28 29 30 |                                                                                   |             |              |         |
|             | Visifiere                                                               | 69.00                                                                             |             |              |         |
|             | Sek Q                                                                   |                                                                                   |             |              |         |
|             | A Min kalender (Administration 17d5d264-bee4<br>★ Favoritter            | 1100                                                                              |             |              |         |
|             | Estornes menighet     Delte favoritter                                  | 1190                                                                              |             |              |         |
| 6           | Grupper                                                                 | 100                                                                               |             |              | _       |
|             | Brukere     Utstyr     Lokalar                                          | 159                                                                               |             |              |         |
|             | <ul> <li>Fjelkoppen</li> <li>Gamle Stornes kirke</li> </ul>             | 1400                                                                              |             |              |         |
|             | Kafé Katedral     Sandnes kirke                                         | 156                                                                               |             |              |         |
|             | Solbris sykehjem     Stornes kirke - hele     Stornes storkirke         | 140                                                                               |             |              |         |
|             | <ul> <li>Åsnes køpell</li> </ul>                                        | 1740                                                                              |             |              |         |

- 1. Velg lokale og dato.
- 2. Marker fra-til i kalenderen.
- 3. Opprett «Ny avtale».
- 4. Du får opp dette vinduetp, klikk «vis mer».

| + NY A    | VTALE - STORNES KIRK | E - HELE 🛛 🛃 X             |
|-----------|----------------------|----------------------------|
| Mulig V   | igsel                | Hele dagen Av<br>Privat Av |
| Start     | 17.04.2021 📋         | 11:00 (5)                  |
| Slutt     | 17.04.2021           | 12:00 (5)                  |
| 🕀 Etikett | ter<br>Pr            |                            |
| Lag       | re Avbryt            | <u>Vis mer</u>             |

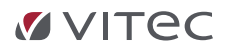

1.Skriv inn «EMNE» (Tittel). Tittel kan også være «Mulig vigsel» som endres etter en bekreftet forespørsel.

- 2. Legg til etikett.
- 3. Bruk gjerne status «Foreløpig» på en mulig vigsel.
- 4. Velg utvidelsen «Vigsel»

5. Klikk «Utvidelse» for å legge til en ledig plass.

| ග | MEDARBEIDEREN                         | 🔵 Monaejornoy 🕸 🖨                                                               | G  |
|---|---------------------------------------|---------------------------------------------------------------------------------|----|
| Ħ |                                       | BESKRIVELSE RESSURSPLANLEGGING TILGANGSRETTIGHETER SJEKKLISTE UTVIDELSE VEDLEGG |    |
| ٨ | BESKRIVELSE                           | LUKK FANE                                                                       | <  |
| ₿ | * Emne:                               | () Avtalemal                                                                    | 8  |
| ø | 🖉 Mulig Vigsel                        | v                                                                               | 68 |
| 6 | Hele dagen                            | © Etikotter                                                                     | æ  |
|   | Street 17.04.2003 52 11:00 0          | Vigsel ×                                                                        | 6  |
|   |                                       | () Urvidelser                                                                   | ÷  |
|   | Suut 17.04.2021                       | Melse × Ubvidelser                                                              |    |
|   | Eler Administration 17d5d2t4-bee 8    | Privat ()                                                                       |    |
| 6 |                                       | Overvák spesielt                                                                |    |
|   | Bekreftet Forelapig Under pionlegging | Pâminnelse V                                                                    |    |
|   | Regelmessighet                        |                                                                                 |    |

Klikk knappen «Legg til» For å legge til 1 ledig plass.

| UTVIDELSE | I        | LUKK FANE |
|-----------|----------|-----------|
| Vielse    |          |           |
| 1         | Legg til |           |
|           |          |           |

#### Klikk «lagre og lukk»

|         | Stornes kirke - hele                                                                                        |
|---------|----------------------------------------------------------------------------------------------------|
|         | lør. 17 Lø etter 2. søndag i påsketiden                                                                     |
| all day |                                                                                                    |
|         |                                                                                                    |
| 10:00   |                                                                                                    |
| 11:00   | Mulig Vigsel<br>Administration 17d5d2f4-bee4-48a7-ac64-ff1f0aa00826 (Stornes kirke - hele)<br>11:00 - 12:00 |
| 12:00   |                                                                                                    |

### **VITEC**

### Flere lokaler på samme vigsel

Hva gjør vi når vi har flere kirker det kan være vigsel i men bare en prest og en organist tilgjengelig?

Dette er en svært vanlig situasjon. En praktisk løsning er å legge til flere mulige lokaler på samme vigsel. Når publikum søker etter ledige vigsler på nettsiden vil alle lokalene dukke opp som separate mulige vigsler. Når én er opptatt vil de andre «forsvinne» fordi hendelsen ikke har flere ledige plasser.

Etter bekreftelse kan en da på kontoret ta bort de «uaktuelle» lokalene fra hendelsen.

#### Legge inn flere lokaler

Dra og slipp lokale(r) på hendelsen

| 옷 Min kalender (Administration 17d5d2f4-bee4 | 07:00                                                                   |
|----------------------------------------------|-------------------------------------------------------------------------|
| ★ Favoritter                                 |                                                                         |
| <ul> <li>Stornes menighet</li> </ul>         | 08:00                                                                   |
| Delte favoritter                             |                                                                         |
| <ul> <li>Grupper</li> </ul>                  |                                                                         |
| Brukere                                      | 09:00                                                                   |
| <ul> <li>Utstyr</li> </ul>                   |                                                                         |
| ▼ ● Lokaler                                  | 10:00                                                                   |
| <ul> <li>Fjelltoppen</li> </ul>              |                                                                         |
| <ul> <li>Gamle Stornes kirke</li> </ul>      | 1100 Mulis Vissel                                                       |
| <ul> <li>Kafé Katedral</li> </ul>            | Mercin grzeion 176502/4-bee4-48a7-ac64-M10aa00226 (Bornes Kirke - hele) |
| Sandnes kirke                                | Gamle Stornes kirke                                                     |
| <ul> <li>Solbris sykehjem</li> </ul>         | 12:00                                                                   |
| Stornes kirke - hele                         |                                                                         |

#### Kopiere en enkel hendelse til flere datoer

Når en hendelse er ferdig satt opp på en dato er det enkelt å mangfoldiggjøre denne ved å bruke «kopier» funksjonen i Medarbeideren.

**NB!** Sjekk at hendelsen er ferdig satt opp med aktuelle lokaler, Tittel, Etikett, Utvidelse Vigsel, Status «Foreløpig» og minst 1 ledig plass.

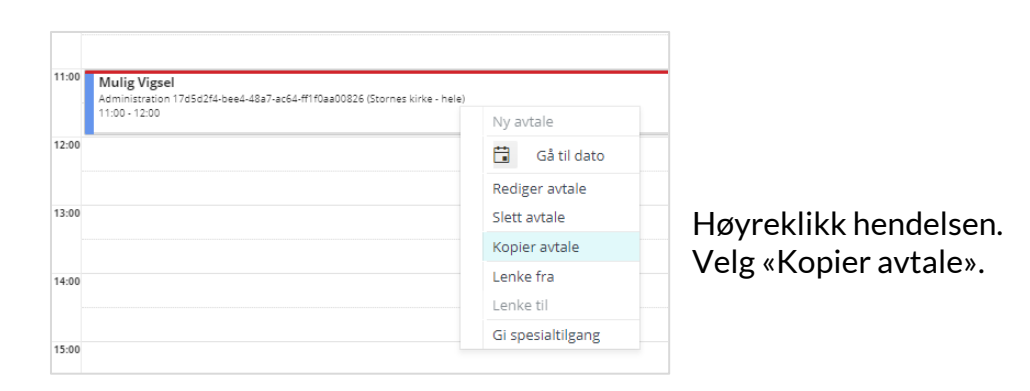

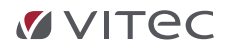

1. Velg den første datoen du vil kopiere hendelsen til.

2. Hold in knappen «CTRL» på tastaturet og velg resten av datoene du vil kopiere hendelsen til.

3. Slipp «CTRL» og klikk knappen «Kopier»

| C KOF | PIER  | AVT.    | ALE    |        |        |        |                |        |       |        |       |     |     |     |      |       |     |     |     |     |     |        |      |         |     |     |     |     |   |              | ×      | k |
|-------|-------|---------|--------|--------|--------|--------|----------------|--------|-------|--------|-------|-----|-----|-----|------|-------|-----|-----|-----|-----|-----|--------|------|---------|-----|-----|-----|-----|---|--------------|--------|---|
| Avtal | e son | n vil I | kopi   | eres : | Muli   | g Vigs | iel - 17.04.20 | 021 11 | :00   |        |       |     |     |     |      |       |     |     |     |     |     |        |      |         |     |     |     |     |   |              |        |   |
|       | apri  | il 20   | 21 - j | anua   | nr 20: | 21     | • •            |        |       |        |       |     |     |     |      |       |     |     |     |     |     |        |      |         |     |     |     |     | ^ |              | Kopier |   |
|       | apri  |         | 1      |        |        |        |                | ma     |       | 1      |       |     |     |     | juni |       |     |     |     |     |     | juli 3 |      |         |     |     |     |     |   |              | Lukk   |   |
|       | MA.   | TI.     | ON     | . то.  | FR.    | LØ.    | SØ.            | MA.    | TL    | . ON   | . то. | FR. | LØ. | SØ. | MA.  | TI.   | ON. | TO. | FR. | LØ. | SØ. | MA.    | TI.  | ON.     | TO. | FR. | LØ. | 5Ø. |   | lardag       | Ø      |   |
|       |       |         |        | 1      | 2      | 3      | 4              |        |       |        |       |     | 1   | 2   |      | 1     | 2   | 3   | 4   | 5   | 6   |        |      |         | 1   | 2   | 3   | 4   |   | 24.04.2021   | U U    |   |
|       | 5     | 6       | 7      | 8      | 9      | 10     | 11             | 3      | 4     | 5      | 6     | 7   | 8   | 9   | 7    | 8     | 9   | 10  | 11  | 12  | 13  | 5      | 6    | 7       | 8   | 9   | 10  | 11  |   | lardag       | 0      |   |
|       | 12    | 13      | 14     | 15     | 16     | 17     | 18             | 10     | 11    | 12     | 13    | 14  | 15  | 16  | 14   | 15    | 16  | 17  | 18  | 19  | 20  | 12     | 13   | 14      | 15  | 16  | 17  | 18  |   | 01.05.2021   | ©      |   |
|       | 19    | 20      | 21     | 22     | 23     | 24     | 25             | 17     | 18    | 19     | 20    | 21  | 22  | 23  | 21   | 22    | 23  | 24  | 25  | 26  | 27  | 19     | 20   | 21      | 22  | 23  | 24  | 25  |   |              |        |   |
|       | 26    | 27      | 28     | 29     | 30     |        |                | 24     | 25    | 26     | 27    | 28  | 29  | 30  | 28   | 29    | 30  |     |     |     |     | 26     | 27   | 28      | 29  | 30  | 31  |     |   | Tilbakestill |        |   |
|       |       |         |        |        |        |        |                | 31     |       |        |       |     |     |     |      |       |     |     |     |     |     |        |      |         |     |     |     |     |   |              |        |   |
|       | augi  | ust 20  |        |        |        |        |                | sep    | temb  | ber 20 |       |     |     |     | okto | ber 2 |     |     |     |     |     | nov    | embe | er 2021 |     |     |     |     |   |              |        |   |
|       | MA.   | TI.     | ON     | . то.  | FR.    | LØ.    | SØ.            | MA.    | TI.   | . ON   | . то. | FR. | LØ. | SØ. | MA.  | TI.   | ON. | TO. | FR. | LØ. | SØ. | MA.    | TI.  | ON.     | TO. | FR. | LØ. | 5Ø. |   |              |        |   |
|       |       |         |        |        |        |        | 1              |        |       | 1      | 2     | 3   | 4   | 5   |      |       |     |     | 1   | 2   | 3   | 1      | 2    | 3       | 4   | 5   | 6   | 7   |   |              |        |   |
|       | 2     | 3       | 4      | 5      | 6      | 7      | 8              | 6      | 7     | 8      | 9     | 10  | 11  | 12  | 4    | 5     | 6   | 7   | 8   | 9   | 10  | 8      | 9    | 10      | 11  | 12  | 13  | 14  |   |              |        |   |
|       | 9     | 10      | 11     | 12     | 13     | 14     | 15             | 13     | 14    | 15     | 16    | 17  | 18  | 19  | 11   | 12    | 13  | 14  | 15  | 16  | 17  | 15     | 16   | 17      | 18  | 19  | 20  | 21  |   |              |        |   |
|       | 16    | 17      | 18     | 19     | 20     | 21     | 22             | 20     | 21    | 22     | 23    | 24  | 25  | 26  | 18   | 19    | 20  | 21  | 22  | 23  | 24  | 22     | 23   | 24      | 25  | 26  | 27  | 28  |   |              |        |   |
|       | 23    | 24      | 25     | 26     | 27     | 28     | 29             | 27     | 28    | 29     | 30    |     |     |     | 25   | 26    | 27  | 28  | 29  | 30  | 31  | 29     | 30   |         |     |     |     |     |   |              |        |   |
|       | 30    | 31      |        |        |        |        |                |        |       |        |       |     |     |     |      |       |     |     |     |     |     |        |      |         |     |     |     |     |   |              |        |   |
|       | dese  | mbe     | er 202 | 1      |        |        |                | jan    | uar 2 |        |       |     |     |     |      |       |     |     |     |     |     |        |      |         |     |     |     |     |   |              |        |   |
|       | MA.   | TI.     | ON     | . то.  | FR.    | LØ.    | SØ.            | MA.    | TI    | . ON   | . то. | FR. | LØ. | SØ. |      |       |     |     |     |     |     |        |      |         |     |     |     |     |   |              |        |   |
|       |       |         | 1      | 2      | 3      | 4      | 5              |        |       |        |       |     | 1   | 2   |      |       |     |     |     |     |     |        |      |         |     |     |     |     |   |              |        |   |
|       | 6     | 7       | 8      | 9      | 10     | 11     | 12             | 3      | 4     | 5      | 6     | 7   | 8   | 9   |      |       |     |     |     |     |     |        |      |         |     |     |     |     |   |              |        |   |
|       |       |         | • -    |        | •      |        |                |        |       |        |       |     |     |     |      |       |     |     |     |     |     |        |      |         |     |     |     |     | * |              |        |   |

### På menighetens eller fellesrådets nettside

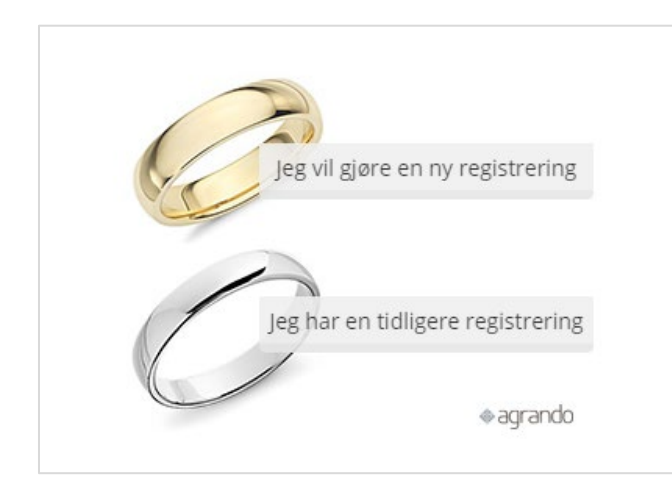

For å registrere en forespørsel: Klikk «Jeg vil gjøre en registrering»

For å åpne en eksisterende forespørsel for redigering: Klikk «Jeg har en tidligere registrering»

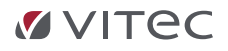

#### Finne en ledig vigsel og registrere en forespørsel Klikk «Jeg vil gjøre en registrering»

| Datoperiode      |
|------------------|
| ra: 12.04.2021   |
| il: dd mm åååå 🛱 |
| uu.mm.aaaa 📋     |
|                  |
| Søk Tøm          |

- 1. Velg datoer forperioden du ønsker å søke. Klikk på kalenderikonet for å velge.
- 2. Velg kirke(r)
- 3. Klikk «Søk»

| Ditt søk returnerte 1 ledige vigsler. Du ka<br>hendelser. | an velge 2       |         |
|-----------------------------------------------------------|------------------|---------|
|                                                           | Dine valg:       |         |
|                                                           | Stornes kirke    | Fiern   |
|                                                           | 17.04.2021 11:00 | . Jerri |
|                                                           | Gå videre        |         |

- 1. Klikk «Velg» på den Vigselen du ønsker.
- 2. Klikk «Gå videre» for å åpne skjemaet.

| Vigse           | lregistrerin                      | g                           |
|-----------------|-----------------------------------|-----------------------------|
| Angi enten en a | v ektefellenes fødselsnummer og m | obilnummer for å fortsette. |
| Fødselsnumme    | r.                                |                             |
| 02081988040     |                                   |                             |
| Mobiltelefon:   |                                   |                             |
| 92881745        |                                   |                             |
| Gå videre       |                                   |                             |
|                 |                                   |                             |

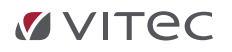

1. Legg inn fødselsnummeret til en av brudefolkene.

2. Legg inn mobilnummer. Dette fødselsnummeret sammen med mobilnummeret som oppgis må brukes når en senere eventuelt skal redigere eller gjøre ferdig forespørselen. 3.Klikk «Gå videre».

4.Skriv inn koden som du får på SMS

5.Klikk «Gå videre»

| Vigs          | elregistre                   |            |                                |
|---------------|------------------------------|------------|--------------------------------|
|               | 0.00                         |            |                                |
| Kirke: Storne | es kirke Tidspunkt: 17.04.20 | 21 11:00   |                                |
| Ektefelle 1   |                              |            |                                |
| Fornavn:      | Mellomnavn:                  | Etternavn: |                                |
| Kari          |                              | Nordmann   |                                |
| Adresse:      |                              | _          |                                |
| Bryllupsveie  | n 1                          |            | Skriv inn personalia for       |
| Postnumme     | er: Poststed:                |            | Ektefelle 1                    |
| 1234          | Eventyrland                  |            |                                |
| Telefon:      | Mobiltelefon:                |            | Velg antall forlovere og skriv |
|               | 92881745                     |            | inn kontaktinformasion til     |
| Email:        |                              |            | denne/disse.                   |
| mona.bjorn    | oy@vitecsoftware.com         |            |                                |
| Fødselsnum    | mer:                         |            | legg inn informasion om        |
| 0208198804    | 0                            |            | Elege minimormasjon om         |
| Forlovere:    | :                            |            | Ekterene z pa samme mate og    |
| 1             | ~                            |            | KIIKK «Send»                   |
| (Forlovere n  | nå ikke fylles ut)           |            |                                |
| Tøm           |                              |            |                                |
| Forlover #    | 1                            |            |                                |
| Fornavn:      | Mellomnavn:                  | Etternavn: |                                |
| Jane          |                              | Doe        |                                |
| Adresse:      |                              |            |                                |

Bekreftelse

Nettleseren vil videresende deg til en side med bekreftelse.

Din forespørsel/redigering av forespørsel er registrert.

### **VITEC**

### Håndtere forespørsler i Medarbeideren

| G  | MEDA   | RBEIDERE | N              |          |                  |                  |                  |                 |                  |                |                                                   | MONA.BJORNOY 🕸                      | • G |
|----|--------|----------|----------------|----------|------------------|------------------|------------------|-----------------|------------------|----------------|---------------------------------------------------|-------------------------------------|-----|
| Ë  | Ø      | OPPDATER | INNSTILLINGE   | R 🗟 EKSF | PORTER TIL EXCEL |                  |                  |                 |                  |                |                                                   |                                     |     |
| 8  | Alle p | åmelding | er 🗸 🛛 Lokaler |          |                  |                  |                  |                 |                  |                |                                                   |                                     |     |
|    | Re     | Slett    | Status         | Туре     | Utsatt           | Ønsket dato      | Hendelsesdat     | Navn            | Samtaledato      | Sist endret    | Ønsket dato                                       |                                     |     |
|    | 2      | 卣        | <b>A</b>       | Vigsel   |                  | 17.04.2021 11:00 | 17.04.2021 11:00 | Kari & Ola      |                  | 12.04.2021 13: | 17.04.2021 11:00 - Stornes kirke(Mulig<br>Vigsel) | 0 / 1 O Bekreft                     |     |
| ß  | 2      | 卣        | •              | Dåp      |                  | 18.04.2021 13:00 | 18.04.2021 13:00 | Baby Test       |                  | 12.04.2021 11: | Drevingen appiror mottatte                        | Maral andkingt                      |     |
| 6  | 2      | 卣        | •              | Vigsel   |                  | 31.07.2021 14:30 | 31.07.2021 14:30 | Test & Test     |                  | 07.04.2021 15: | Velg dato                                         | Velg dato 🖽                         |     |
|    | 2      | đ        | <b>A</b>       | Dåp      |                  | 31.07.2021 15:30 |                  | Test Testesen   |                  | 31.03.2021 09: |                                                   |                                     |     |
|    | L      | đ        | •              | Dåp      |                  | 31.07.2021 14:00 | 31.07.2021 14:00 | Baby Stornes    |                  | 30.03.2021 14: | Kari Nordmann                                     | Ola Nordmann                        |     |
|    | L      | đ        |                | Vigsel   |                  | 13.02.2021 13:00 | 13.02.2021 13:00 | Dnn9 & Test     |                  | 10.02.2021 10: | Bryllupsveien 1<br>1234 Eventurland               | Bryllupsveien 1<br>1234 Eventycland |     |
|    | L      | đ        | •              | Vigsel   |                  | 16.01.2021 14:00 | 16.01.2021 14:00 | Lise & Per      |                  | 08.01.2021 09: | 01001745                                          | 03991745                            |     |
|    | L      | đ        | •              | Dâp      |                  | 17.01.2021 11:00 | 17.01.2021 11:00 | Test Test       | 15.01.2021 11:00 | 05.01.2021 09: | mona.bjornoy@vitecsoftw                           | mona.bjornoy@vitecsoftw             |     |
|    | L      | Ó        |                | Vigsel   |                  | 02.11.2020 14:00 | 02.11.2020 14:00 | vv & b          |                  | 08.10.2020 14: | 00                                                | 00                                  |     |
| E' | L      | Ó        | •              | Vigsel   |                  | 24.10.2020 13:00 | 24.10.2020 13:00 | x & z           |                  | 08.10.2020 14: |                                                   |                                     |     |
|    | L      | Ó        | •              | Vigsel   |                  | 24.10.2020 13:00 | 24.10.2020 13:00 | a & b           |                  | 08.10.2020 12: | Beskrivelse                                       |                                     |     |
|    | L      | Ő        | •              | Dâp      |                  | 24.10.2020 12:00 | 24.10.2020 12:00 | Test Testesen   |                  | 08.10.2020 11: |                                                   |                                     |     |
|    | L      | Ő        | •              | Dâp      |                  | 30.09.2020 11:00 | 30.09.2020 11:30 | Mobil Test      |                  | 17.09.2020 11: |                                                   |                                     |     |
|    | L      | Ð        |                | Dåp      |                  | 30.08.2020 15:00 | 30.08.2020 15:00 | Test Uten Event |                  | 03.09.2020 12: |                                                   |                                     |     |
|    |        |          |                |          |                  |                  |                  |                 |                  |                |                                                   |                                     |     |

#### Filtrer på lokaler:

| ග       | MEDAR              | BEIDERE | N     |                                                          |             |            |    |
|---------|--------------------|---------|-------|----------------------------------------------------------|-------------|------------|----|
| Ë       | 🕥 OPPDATER (බූ     |         |       | INNSTILLINGER $\bigcirc$ EKSPORTER TIL EXCEL             |             |            |    |
| 8       | Alle påmeldinger 🗸 |         |       | Lokaler 🗸 🛛 Reg                                          | istrert fra | : 15.08.20 | 20 |
| 1223    | Re                 | Slett   | Statu | s 🔽 Velg alle                                            |             | att        | Ør |
| <u></u> | 2                  | Í.      |       | <ul> <li>Fjelltoppen</li> <li>Gamle Storne</li> </ul>    | s kirke     |            | 17 |
| ß       | 2                  | Ē       | •     | Grones kirke                                             |             |            | 18 |
| E       | 2                  | Ē       | •     | Stornes stork                                            | irke        |            | 31 |
|         | <u>/</u>           | Ē       |       | <ul> <li>Trefoldighet k</li> <li>Åsnes kapell</li> </ul> | (irke       |            | 31 |

## Merk lokalene du ønsker å se forespørsler til.

### Filtrer på type forespørsel:

| ග    | MEDARBEIDEREN      |               |          |                 |  |
|------|--------------------|---------------|----------|-----------------|--|
| Ë    | 🗘 OPPDATER 🔯       | INNSTILLINGER | Ē⊕ EKSP  | ORTER TIL EXCEL |  |
| 8    | Alle påmeldinger 🗸 | Lokaler 🗸     | Registre | rt fra: 15.08.2 |  |
| l≣⊉l | Alle påmeldinger   |               | Туре     | Utsatt          |  |
|      |                    |               | Vigsel   |                 |  |
| ß    | Dåp                | Dåp           |          |                 |  |
| E    | Vigsel             |               | Vigsel   |                 |  |
|      |                    |               | Dåp      |                 |  |

Etter at filtrering er satt, klikk knappen «Oppdater»

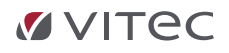

|   | Slett | Status   | Туре   | Utsatt | Ønsket dato      | Hendelsesdat     | Navn        | Samtaledato | Sist endret    |
|---|-------|----------|--------|--------|------------------|------------------|-------------|-------------|----------------|
| _ | 1     | <b>A</b> | Vigsel |        | 17.04.2021 11:00 | 17.04.2021 11:00 | Kari & Ola  |             | 12.04.2021 13: |
| 2 | Ĩ.    | •        | Vigsel |        | 31.07.2021 14:30 | 31.07.2021 14:30 | Test & Test |             | 07.04.2021 15: |
| 2 | Ĩ     | <b>A</b> | Vigsel |        | 13.02.2021 13:00 | 13.02.2021 13:00 | Dnn9 & Test |             | 10.02.2021 10: |
| 2 | 1     | •        | Vigsel |        | 16.01.2021 14:00 | 16.01.2021 14:00 | Lise & Per  |             | 08.01.2021 09: |
| 2 | Ĩ.    | <b>A</b> | Vigsel |        | 02.11.2020 14:00 | 02.11.2020 14:00 | vv & b      |             | 08.10.2020 14: |
| _ | Ĩ.    | •        | Vigsel |        | 24.10.2020 13:00 | 24.10.2020 13:00 | x & z       |             | 08.10.2020 14: |
| _ | Ť.    | •        | Vigsel |        | 24.10.2020 13:00 | 24.10.2020 13:00 | a & b       |             | 08.10.2020 12: |

I feltet «STATUS» ser du om Forespørselen er bekreftet eller ikke.

Ikke bekreftet forespørsel

Bekreftet forespørsel

Feltet «HENDELSDATO» vil være tomt før forespørselen er bekreftet.

Denne knappen åpner skjemaet for sjekk av informasjon eller redigering. Her kan du også åpne skjemaet for å endre dag og dato. (Velge ny vigsel). Ved endring av vigsel må eventuelt bekreftet plass fjernes.

#### Bekrefte plass:

| ekrefte                                                          |  |  |
|------------------------------------------------------------------|--|--|
|                                                                  |  |  |
| Det kan sendes<br>bekreftelse på e- post<br>eller SMS til paret. |  |  |
|                                                                  |  |  |
|                                                                  |  |  |
|                                                                  |  |  |